# Quick Reference Guide Digital File Upload for the Australian Broadcasting Corporation

# ABC

# Introduction

This Quick Reference Guide outlines the process for a supplier to log in and upload a digital file to ABC.

# Before you start

- Ensure that you have been issued with a username and password to log in.
- Please consult the contract to be aware of what file(s) are required for upload.

### Log in

 Log in to the system by clicking the following link, enter your username and password, and press 'Login':

#### https://abcfiletransfer.abc.net.au

| 🙆 Aspera Faspex                      | ×                                                   |
|--------------------------------------|-----------------------------------------------------|
| $\leftarrow \Rightarrow C $ https:// | /abcfiletransfer.abc.net.au/aspera/faspex/login/new |
| less aspera fa                       | spex server                                         |
| Aspera                               | Faspex Login                                        |
| Username                             | SupplierName                                        |
| Password                             | •••••                                               |
|                                      | Forgot my password                                  |
|                                      | Login                                               |
|                                      | 🖄 aspera                                            |

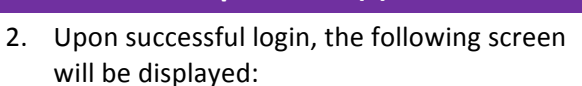

Upload file(s)

| Aspera Faspex     | ×                             |                     | Conception in the |              |      |         |
|-------------------|-------------------------------|---------------------|-------------------|--------------|------|---------|
| ← → C 🖀 https://a | bcfiletransfer.abc.net.au/asp | era/faspex/received |                   |              |      |         |
| 🚱 aspera fas      | pex server                    |                     |                   |              |      | Hi Supp |
| New Package 🔻     | Received Sent                 | Workgroups          |                   |              |      |         |
| Received Packa    | ges <u>View Full History</u>  |                     |                   |              |      |         |
| Sender            | Title                         |                     |                   | Date<br>Sent | Size | Files   |
| Archive All       |                               |                     |                   |              |      |         |

 Select the 'New Package' tab on the left hand side and click the Dropbox option from the dropdown menu. In this example, we are using 'Supplier Dropbox':

| 🖉 🖓 Aspera Faspes 🛛 🗙 |                              |                     | - |              |      |       |        | ŀ | - 0      |
|-----------------------|------------------------------|---------------------|---|--------------|------|-------|--------|---|----------|
| ← → C 🚡 https://abc   | filetransfer.abc.net.au/aspe | ra/faspex/received# |   |              |      |       |        |   | \$2      |
| 🛞 aspera fasp         | ex server                    |                     |   |              |      |       |        |   | Sign_out |
| New Package 😕         | Received Sent                | Workgroups          |   |              |      |       |        |   |          |
| Normal Backage        |                              |                     |   |              |      |       |        |   |          |
| Supplier Dropbox      | v Full History               |                     |   |              |      |       |        |   |          |
| Sender                | Title                        |                     |   | Date<br>Sent | Size | Files | Status |   | Action   |
| Archive All           |                              |                     |   |              |      |       |        |   |          |

4. The following screen will now appear:

| aspera fasp | ex server |                   |                                                                                                    |  |
|-------------|-----------|-------------------|----------------------------------------------------------------------------------------------------|--|
| Package 🗸   | Received  |                   | Workgroups                                                                                                    |  |
|             | Ser       | nd to Drop        | pbox: *Supplier Dropbox                                                                                            |  |
|             |           | Ti<br>Na<br>optie | State Cite           Cite           Cite           Cite           Display Cite           State Cite           Cite |  |
|             |           | Conter            | ter dream for fauter.<br>Dense for fablen.<br>Send Antage                                                          |  |

5. Type the program title in the Title field:

| Aspera faspex server      Accust set      Accust set |  |
|----------------------------------------------------------------------------------------------------|--|
| New Paciage Received Sent Workgroups Send to Dropbox: *Supplier Dropbox Hids.Co Co                                                                                                    |  |
| Send to Dropbox: *Supplier Dropbox<br>Hills Ca                                                                                                    |  |
| Send to Dropbox: *Supplier Dropbox Hele.cr                                                                                                    |  |
| 1668.CC                                                                                                    |  |
| Hide C:                                                                                                    |  |
| Cc                                                                                                    |  |
|                                                                                                    |  |
| Upload: U SupplierName, +                                                                                                    |  |
| Download;II Suppliaritame, +                                                                                                    |  |
| Notifications are sent after first upload or download                                                                                                    |  |
| Title: Program Title Test File                                                                                                    |  |
| Note:                                                                                                    |  |
| optional                                                                                                    |  |
|                                                                                                    |  |
| Contents: Browse for files Brop Files and Folders Here                                                                                                    |  |
| Browse for folders.                                                                                                    |  |
|                                                                                                    |  |
|                                                                                                    |  |
| Send Package                                                                                                    |  |
|                                                                                                    |  |

6. Click 'Browse for files'

| 🎡 aspera fasp | ex server |           |                                                                                                    | Hi SoppberName | Asseant | Sian e |
|---------------|-----------|-----------|----------------------------------------------------------------------------------------------------|----------------|---------|--------|
| New Package 🗸 | Received  |           | Workgroups                                                                                                    |                |         |        |
|               | Ser       | nd to Dro | pbox: *Supplier Dropbox                                                                                                    |                |         |        |
|               |           | T<br>N    | Edde CC         CC         Image: Image in the second second secon                                    |                |         |        |
|               |           | Conte     | Council for fairs     Down for fairs     Down |                |         |        |
|               |           |           | Send Package                                                                                                    |                |         |        |

# Quick Reference Guide Digital File Upload for the Australian Broadcasting Corporation

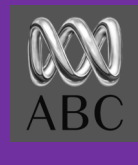

- 7. Select the required file(s) from your computer.
- 8. When the files are selected, you will see the following screen. Click 'Allow'.

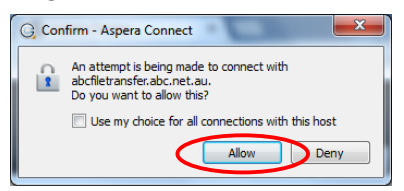

9. The file upload will now begin and the green progress bar will expand.

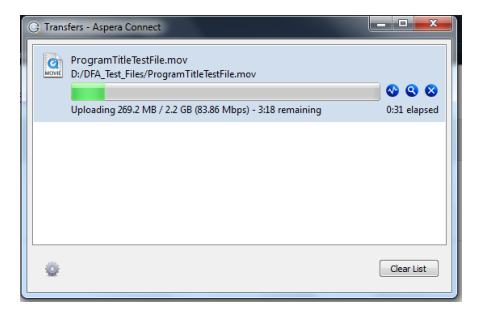

 As the upload nears completion, the green bar will pause as a virus scan is performed.
 Please be patient and do not cancel the upload.

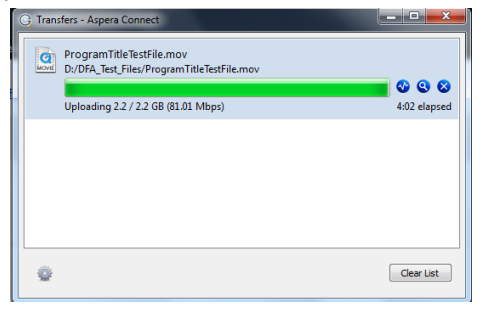

11. When the upload is complete, the following screen will appear.\*

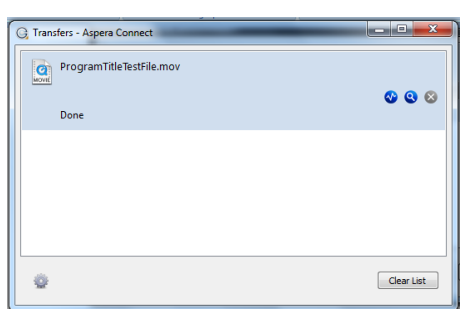

12. The 'Sent' tab will appear, displaying the uploaded file transfer information. Click 'Sign out' to finish.

| 🗟 aspera faspex s           | erver                                   |      |         |        |       | Hi SappherNerve | Accesnt Sigs a |
|-----------------------------|-----------------------------------------|------|---------|--------|-------|-----------------|----------------|
| New Package Rec             | eived Sent Workgr                       | oups |         |        |       |                 |                |
| Sent Packages <u>Mew Fu</u> | Il History                              |      |         |        |       |                 |                |
| Recipients                  | Title                                   |      | Date    | Size   | files | Status          | Action         |
| *Supplier Dropbox           | Program Title Test F                    | ile  | 4:10 PM | 2.2 GB | 1     | Complete        | Archive Delete |
| Archive Al                  | 100000000000000000000000000000000000000 | Ex.  |         |        |       | complete        | Harts a        |

# Troubleshooting

\* In the case of a failed virus scan, the following error message will be displayed at step 11. The ABC will also be notified. Please re-start the process and send a virus-free version of the file.

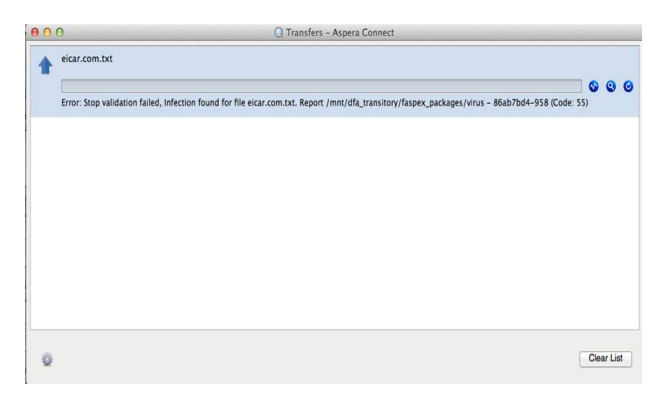

## **Tips & Tricks**

Please, **do not send zipped files**. If a virus is detected in any of the files, the entire zip file is deleted and will need to be re-sent without the infected file.

Depending on your connection speed and number/size of files, the system may take several minutes to fully process your upload. Please be patient.

# Help!

If you require assistance, please contact the ABC on: **+61 2 8333 1012** between 9am and 6pm Sydney, Australia time.